# Affichage des menus

#### Liste des menus

| Menu Papier Rapports                            |                                  | Réseau/Ports                   | Réseau/Ports                         |  |  |
|-------------------------------------------------|----------------------------------|--------------------------------|--------------------------------------|--|--|
| Source par défaut                               | Page des paramètres de mei       | nus NIC actif                  | NIC actif                            |  |  |
| Format/Type papier                              | Statistiques du périphérique     | Réseau standard <sup>2</sup>   |                                      |  |  |
| Configurer MF                                   | Test agraf.                      | USB standard                   |                                      |  |  |
| Changer format                                  | Page de configuration résea      | u <sup>1</sup> Parallèle [x]   | Parallèle [x]                        |  |  |
| Texture du papier                               | Liste des profils                | Série [x]                      | Série [x]                            |  |  |
| Grammage du papier                              | Imprimer polices                 | Configuration de la SMTP - A   | Configuration de la SMTP - Ajouter   |  |  |
| Chargement du papier                            | Imprimer répertoire              |                                |                                      |  |  |
| types personnalisés                             | Rapport d'inventaire             |                                |                                      |  |  |
| Noms personnalisés <sup>3</sup>                 |                                  |                                |                                      |  |  |
| Noms des réceptacles personnalisés <sup>3</sup> |                                  |                                |                                      |  |  |
| Configuration générale                          |                                  |                                |                                      |  |  |
| configuration du réceptacle                     |                                  |                                |                                      |  |  |
| Sécurité                                        | Paramètres                       | Aide                           | Menu Carte option <sup>5</sup>       |  |  |
| Modifier les configurations de sécurité         | <sup>4</sup> Paramètres généraux | Imprimer tous les guides       | La liste des émulateurs de téléchar- |  |  |
| Divers paramètres de sécurité <sup>3</sup>      | Menu Lecteur flash               | Qualité impression             | gement (DLE) installés s'affiche.    |  |  |
| Impression confidentielle                       | Paramètres d'impression          | Guide d'impression             |                                      |  |  |
| Effacer fichiers données temporaires            |                                  | Guide des défauts d'impression |                                      |  |  |
| Journal d'audit de sécurité                     |                                  | Guide d'information            |                                      |  |  |
| Définir la date et l'heure                      |                                  | Guide des fournitures          |                                      |  |  |

<sup>1</sup> En fonction de la configuration de l'imprimante, cette option de menu apparaît en tant que Page de configuration réseau ou Page de configuration réseau [x].

<sup>2</sup> En fonction de la configuration de l'imprimante, cette option de menu est Réseau standard ou Réseau [x].

<sup>3</sup> Ce menu apparaît uniquement dans les modèles d'imprimantes à écran tactile.

<sup>4</sup> Ce menu apparaît uniquement dans certains modèles d'imprimantes à écran tactile.

<sup>5</sup> Ce menu s'affiche uniquement lorsqu'un ou plusieurs DLE sont installés.

#### A partir du panneau de commandes de l'imprimante

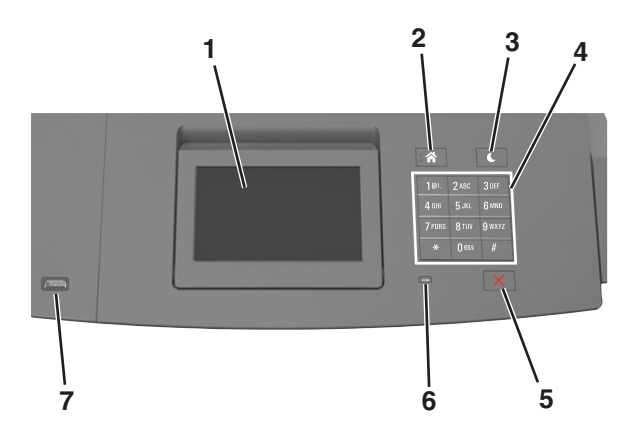

|   | Utilisez                | Pour                                                                                                    |
|---|-------------------------|----------------------------------------------------------------------------------------------------|
| 1 | Ecran                   | <ul> <li>Connaître l'état de l'imprimante.</li> <li>Configurer et utiliser l'imprimante.</li> </ul>                                                                                                    |
| 2 | Bouton Accueil          | Accéder à l'écran d'accueil.                                                                                                    |
| 3 | Bouton Veille           | <ul> <li>Activer le mode veille ou le mode hibernation.</li> <li>Pour sortir l'imprimante du mode Veille, procédez comme suit : <ul> <li>Appuyez sur une touche quelconque.</li> <li>Extrayez le tiroir 1 ou chargez du papier dans le chargeur multifonction.</li> <li>Ouvrez une porte ou un capot.</li> <li>Envoyez un travail d'impression depuis l'ordinateur.</li> <li>Exécutez une réinitialisation à l'aide du commutateur d'alimentation principal.</li> <li>Connectez un périphérique au port USB de l'imprimante.</li> </ul> </li> </ul> |
| 4 | Pavé numérique          | Entrez des chiffres, des lettres ou des symboles.                                                                                                    |
| 5 | Bouton Arrêt/Annulation | Arrêter toute activité de l'imprimante.                                                                                                    |
| 6 | Voyant                  | Vérifier l'état de l'imprimante.                                                                                                    |
| 7 | Port USB                | Connecter un lecteur flash à l'imprimante.<br><b>Remarque :</b> seul le port USB qui se trouve sur la face avant de l'imprimante prend en charge les<br>lecteurs Flash.                                                                                                    |

#### Interprétation des couleurs des voyants et du bouton Veille

Les couleurs des voyants et du bouton Veille du panneau de commandes de l'imprimante indiquent une condition ou un état particulier de l'imprimante.

| Voyant                                                                                                    | Etat de l'imprimante                                                      |                                                          |                             |
|----------------------------------------------------------------------------------------------------|---------------------------------------------------------------------------|----------------------------------------------------------|-----------------------------|
| Eteinte                                                                                                    | L'imprimante est hors tension ou en mode Hibernation.                     |                                                          |                             |
| Vert clignotant                                                                                                    | L'imprimante préchauffe, traite des données ou est en cours d'impression. |                                                          |                             |
| Vert non clignotant                                                                                                    | L'imprimante est sous tension, mais en attente.                           |                                                          |                             |
| Rouge clignotant                                                                                                    | L'imprimante nécessite une intervention de l'utilisateur.                 |                                                          |                             |
| Voyant du bouton Veille                                                                                                    |                                                                           | Etat de l'im                                             | primante                    |
| Eteinte                                                                                                    |                                                                           | L'imprimante est à l'arrêt, en attente ou à l'état Prêt. |                             |
| Ambre uni                                                                                                    |                                                                           | L'imprimante est en mode Veille.                         |                             |
| Ambre clignotant                                                                                                    |                                                                           | L'imprimante entre en mode Hibernation ou le quitte.     |                             |
| Orange clignotant pendant 0,1 seconde, puis extinction complète pendant 1,9 seconde au terme d'un série d'impulsions lentes |                                                                           | L'impriman                                               | te est en mode Hibernation. |

## Présentation de l'écran d'accueil

Une fois l'imprimante sous tension, un écran de base communément appelé écran d'accueil s'affiche. Utilisez les boutons et icônes de l'écran d'accueil pour exécuter une action.

**Remarque :** Votre écran d'accueil peut varier selon vos paramètres de personnalisation de l'écran d'accueil, de votre configuration administrative et des solutions intégrées actives.

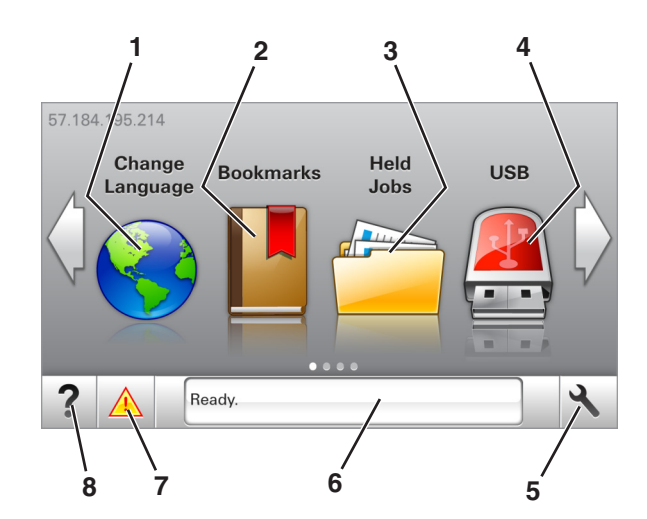

| Appuy | ez sur               | A                                                                                                    |
|-------|----------------------|----------------------------------------------------------------------------------------------------|
| 1     | Changer de langue    | Changer la langue principale de l'imprimante.                                                                                                    |
| 2     | Signets              | Créer, classer et enregistrer un groupe de signets (URLs) dans une arborescence de liens de dossiers et de fichiers.                                                                              |
|       |                      | <b>Remarque :</b> L'arborescence ne comprend pas les signets créés dans Formulaires et favoris et ceux qui figurent dans l'arborescence ne peuvent pas être utilisés dans Formulaires et favoris. |
| 3     | Travaux<br>suspendus | Afficher tous les travaux actuellement suspendus.                                                                                                    |
| 4     | USB                  | Afficher, sélectionner ou imprimer des photos et des documents depuis un lecteur flash.                                                                                                    |
|       |                      | <b>Remarque :</b> Cette icône n'apparaît que lorsque vous revenez à l'écran d'accueil alors qu'une carte mémoire ou un lecteur flash est connecté à l'imprimante.                                 |
| 5     | Menus                | Accéder aux menus de l'imprimante.                                                                                                    |
|       |                      | Remarque : Ces menus sont accessibles uniquement lorsque l'imprimante est à l'état Prêt.                                                                                                    |
| 6     | Barre de message     | • Afficher l'état actuel de l'imprimante, par exemple Prêt ou Occupé.                                                                                                    |
|       | d'état               | Afficher l'état des fournitures d'imprimante.                                                                                                    |
|       |                      | Afficher les messages d'intervention et les instructions sur la manière de les résoudre.                                                                                                    |
| 7     | Etat/Fourn.          | <ul> <li>Afficher un message d'avertissement ou d'erreur de l'imprimante dès qu'une intervention est requise pour<br/>que le processus en cours sur l'imprimante se poursuive.</li> </ul>         |
|       |                      | <ul> <li>Afficher des informations supplémentaires sur l'avertissement ou le message de l'imprimante ainsi que sur<br/>la manière de le supprimer.</li> </ul>                                     |
| 8     | Astuces              | Afficher les informations d'aide contextuelles.                                                                                                    |

Les éléments suivants peuvent également s'afficher sur l'écran d'accueil :

| Appuyez sur                           | A                                                                 |
|---------------------------------------|-------------------------------------------------------------------|
| Rechercher dans les travaux suspendus | Rechercher des travaux actuellement suspendus.                    |
| Travaux par utilisateur               | Accéder à des travaux d'impression enregistrés par l'utilisateur. |
| Profils et applications               | Accéder à des profils et des applications.                        |

Affichage des menus Page 4 sur 4

### Fonctionnalités

| Fonction                                                | Description                                                                                                    |
|---------------------------------------------------------|----------------------------------------------------------------------------------------------------|
| Alerte maintenance                                      | Si un message d'alerte affecte une fonction, cette icône apparaît et le voyant rouge clignote.                                                                                                    |
|                                                         |                                                                                                    |
| Avertissement                                           | Si une erreur se produit, cette icône apparaît.                                                                                                    |
| <u>.</u>                                                |                                                                                                    |
| Adresse IP de l'imprimante<br>Exemple : 123.123.123.123 | L'adresse IP de votre imprimante se situe en haut à gauche de l'écran d'accueil. Vous pouvez utiliser<br>l'adresse IP lorsque vous accédez au Embedded Web Server, afin d'afficher et de configurer à distance les<br>paramètres de l'imprimante. |